# 国际卡支付 FAQ

## International Card Payment FAQ

### 1. 国际卡支付步骤

#### International Card Payment Instructions

(1) 从学校缴费平台网站链接到 IPS 国际卡支付页面

Click the payment link on Fudan's website and then connect to the IPS payment page.

(2) 在 IPS 页面选择使用 VISA、MASTER 卡支付,连接到收单行

Choose VISA or Master card on the IPS payment page, and then link to the acquiring bank.

#### 2. 国际卡支付失败的主要原因

#### Main reasons that may cause the failure of international payment

#### (1) 持卡人未开通 3D 认证服务, 建议用户开通

The cardholder hasn't activated the 3D verification service. Please activate the 3D service before making the payment.

### 以下为详细支付步骤

#### Below is the Detailed Payment Instructions

(1)登录复旦缴费平台,选择待缴费项,点击支付,跳转到缴费页面,选择外卡支付。

Login Fudan's website or system and choose items needed to pay for, it will link to the IPS payment page. Input the card information.

| ۲         | 復旦火學                 | 缴费平台                         |             |                            |                  |                | @ 復三)                    | · 鐵费平台                | Est (cr.                  |
|-----------|----------------------|------------------------------|-------------|----------------------------|------------------|----------------|--------------------------|-----------------------|---------------------------|
| WELCOME # | PAYMENT HISTORY OUER | RY PERSONAL INFORMATION MODE | FY PASSWORD |                            |                  |                |                          |                       |                           |
| 收费单位:     |                      | v                            |             |                            |                  |                |                          |                       |                           |
| 收费项目:     |                      | *                            |             |                            |                  |                |                          |                       |                           |
| ITEM LIST | NAME OF CHARGE       | CHARGING ITEM                | UNIT PRICE  | OUANTITY AMOUNT RECEIVARIE | AMOLINT PAYARI F | REFLIND AMOUNT | UNPAID AMOUNT THE MINIMU | N AMOLINT OF SINGI #7 | #18 THE AMOUNT OF PAYMENT |
| 1 🗹 :     | 学费(必缴)               | 2023留学生学费                    | 0.00        | 0 10.00                    | 0.00             | 0.00           | 10.00                    | 0.01                  | 10.00                     |
| 2 🔳       | K.                   | £                            | 0.00        | 0                          |                  | =              |                          |                       |                           |
|           |                      |                              |             |                            |                  |                |                          |                       |                           |
| TOTA      | :¥10.00(大            | (写:壹拾元整)注意:                  | [缴费历史查询]包含当 | 前线下和线上支付的所                 | 有历史订单;如遇         | 发票打开异常,        | 建议使用复旦校园网重               | 新尝试                   | PAY                       |
|           |                      |                              |             |                            |                  |                |                          |                       |                           |

| ۲          | 復旦大學                    | 缴费平台               |      |       |         |       |        |       |          |      |        |
|------------|-------------------------|--------------------|------|-------|---------|-------|--------|-------|----------|------|--------|
|            |                         |                    |      |       |         |       |        |       |          |      |        |
| 费用支付       | 缴费历史查询 修改个人信息           | 息 修改密码             |      |       |         |       |        |       |          |      |        |
| 收费单位:      |                         | ~                  |      |       |         |       |        |       |          |      |        |
| 收费项目:      |                         | •                  |      |       |         |       |        |       |          |      |        |
| 取用项列数      | 员用名称                    | 收费项目               | 单价   | 数量    | 应收金额    | 已付金额  | 退费金额   | 未付金額  | 单次支付最小金额 | 电子票据 | 本次支付金额 |
| 1 🖾 1      | 学费(必缴)                  |                    | 0.00 | 0     |         |       | 0.00   |       | 0.01     | •    |        |
| 2 🖾 🗄      | 学费(必缴)                  | 2                  | 0.00 | 0     |         |       | 0.00   |       | 0.01     | *    |        |
| 3 🖾 🗄      | 学费(必缴)                  | a                  | 0.00 | 0     | P       |       | 0.01   |       | 0.01     |      |        |
| 4 🗹 :      | 系统测试(选缴)                |                    | 0.00 | 0     |         |       | 0.00   |       | 0.01     | *    |        |
|            |                         |                    |      |       |         |       |        |       |          |      |        |
| 费用总<br>常,到 | 、额: ¥11.00(<br>建议使用复旦校园 | 大写:壹拾壹元整<br>]网重新尝试 | 注意:  | [缴费历9 | 2查询]包含当 | 前线下和约 | 线上支付的序 | 所有历史订 | 单;如遇发票打开 | F异   | 步付     |

| 💮 復旦大學 🛚 🕸 世日                                                                                                    |                                                                                                    | و <u>نا المجار</u> |
|----------------------------------------------------------------------------------------------------|----------------------------------------------------------------------------------------------------|--------------------|
| na 11 * 1 m                                                                                                    |                                                                                                    |                    |
| 订单号                                                                                                    | 1587416                                                                                                    |                    |
| 交易日期                                                                                                    | 2025-06-13 16:37:31                                                                                                    |                    |
| 币种                                                                                                    | 人民币                                                                                                    |                    |
| 支付类型                                                                                                    | 問題付数 ~                                                                                                    |                    |
| 应收金额                                                                                                    | 11.0 <b>X</b>                                                                                                    |                    |
| <ul> <li>■ 8#8999/8#20x</li> <li>○ 次日室</li> <li>○ 微信</li> <li>※票信息 4************************************</li></ul> | ####################################                                                                                               |                    |
| https://cwgf.fudan.edu.cn/payment/pay/payment_selBank.action7billinfo.bill                                         | p=1587416&billdate=2025-06-13 16:37:31&billinfo.billamt=11.0&type=&cancollection=F&cansaving=false&freeItemdefords=3951&ords=20241 | 118isbankrole=APA  |

| 🛞 復三大學 🦉 数数平台                                            |                          | 復以夢 | 缴费平台 | <b>Exit</b> (er. 3 |
|----------------------------------------------------------|--------------------------|-----|------|--------------------|
| VECONE                                                   |                          |     |      |                    |
| 083                                                      | RNO. 1594164             |     |      |                    |
| TRADIN                                                   | DATE 2025-06-18 09:52:49 |     |      |                    |
|                                                          | ENCY RMB                 |     |      |                    |
| Type of                                                  | yment Online Bank 🗸      |     |      |                    |
| AMOINT RECE                                              | ABLE 10.0                |     |      |                    |
| 1 通接空时指方式                                                |                          |     |      |                    |
|                                                          |                          |     |      |                    |
| ○ 微信支付 及 (● 农行支付                                         | VISA 齡 🔔 🗱               | 0   | 刘宝   |                    |
| 发票信息 3100 ¥型器 【微信支付银行卡交易的限额说明】 【支付宝支付银行卡交易的限额说明】 986 600 |                          |     |      |                    |
| Previous Next                                            |                          |     |      |                    |
|                                                          |                          |     |      |                    |

(2)填写支付信息,确认信息并提交。

Confirm the info and submit

| <del>*</del> 号*                                                                                                    |                                             |  |
|----------------------------------------------------------------------------------------------------|---------------------------------------------|--|
|                                                                                                    |                                             |  |
| U VISA                                                                                                    |                                             |  |
| 过期月份* 过期年份*                                                                                                    |                                             |  |
|                                                                                                    |                                             |  |
| 持卡人姓名                                                                                                    |                                             |  |
| 安全码 *                                                                                                    |                                             |  |
| · 卡雷特雷的 3 位数字                                                                                                    |                                             |  |
| 账单地址                                                                                                    |                                             |  |
| 街道 1                                                                                                    |                                             |  |
| 16110 a                                                                                                    |                                             |  |
| 街道 2                                                                                                    |                                             |  |
|                                                                                                    |                                             |  |
|                                                                                                    |                                             |  |
| 街道 2                                                                                                    |                                             |  |
|                                                                                                    |                                             |  |
| Card number *                                                                                                    |                                             |  |
| Merchant Name Secure payment                                                                                                    |                                             |  |
| Merchant Name<br>Secure payment<br>Card number *                                                                                                    |                                             |  |
| Merchant Name<br>Secure payment<br>Card number *                                                                                                    |                                             |  |
| Merchant Name<br>Secure payment<br>Card number *                                                                                                    |                                             |  |
| Merchant Name                                                                                                    |                                             |  |
| Merchant Name Secure payment  Card number *   Card number *                                                                                                    | d                                           |  |
| Merchant Name Secure payment ▲ Card number *                                                                                                    | d                                           |  |
| Merchant Name Secure payment ▲  Card number *  @ 53 ● Visk Expiry month * Expiry year *  MM ♥ VY ♥ Cardholder name *  Security code *  Billing address Street 1                                             | d                                           |  |
| Merchant Name Secure payment ▲  Card number *  @ \$3 ● Visk Expiry month * Expiry year *  MM ♥ Vr ♥ Cardholder name *  Security code *  Billing address Street 1                                            | d                                           |  |
| Merchant Name Secure payment ▲ Card number *                                                                                                    |                                             |  |
| Merchant Name Secure payment ▲ Card number *                                                                                                    | d<br>State / Province                       |  |
| Merchant Name Secure payment  Card number *  Card number *  Expiry month * Expiry year *  MM → YY → Cardholder name *  Security code *  Billing address Street 1  Street 2  City                            | d<br>State / Province                       |  |
| Merchant Name Secure payment  Card number *  Card number *  Expiry month * Expiry year *  MM → YY → Cardholder name *  Security code *  Billing address Street 1  City  Postcode / ZIP Code                 | d<br>State / Province                       |  |
| Merchant Name Secure payment   Card number *    Card number *                                                                                                    | d State / Province Country Select Country V |  |
| Security code *  Billing address Street 1  City Postcode / ZIP Code                                                                                                    | d State / Province Country Select Country   |  |
| Secure payment ▲ Card number *  Card number *  Expiry month * Expiry year *  MM ♥ ♥ ♥ Cardholder name *  Security code *  Billing address Street 1  City  Postcode / ZIP Code  Order details                | d State / Province Country Select Country   |  |
| Secure payment ▲ Card number *  Card number *  Expiry month * Expiry year *  MM ♥ ♥ ♥ ♥ Cardholder name *  Security code *  Billing address Street 1  City Postcode / ZIP Code  Order details Ordered goods | d State / Province Country Select Country   |  |

(3)确认支付,显示交易状态成功或者失败后返回缴费。

Enter the verification code to confirm the payment, and it' 11 show the transaction result.

| SECURE CHE                              | Cancel<br>CKOUT |
|-----------------------------------------|-----------------|
| 全球付<br>GLOBAL CASH                      | ID Check        |
| 交易验证                                    | 1               |
| 交易验证码已通过短信方式发送至您的手机号***                 | ***3650         |
| 交易商店:FuDan Univeristy<br>交易金额:11.28 CNY |                 |
| 请输入验证码:                                 |                 |
| 提交                                      |                 |
| 重新获取验证                                  | 王码              |
|                                         |                 |
| 收不到验证码?                                 | *               |

| SECURE CHECKOUT                                           | Cancel   |
|-----------------------------------------------------------|----------|
|                                                           |          |
| ▲ 全球付                                                     |          |
| GLOBAL CASH                                               | ID Check |
| Transaction verification                                  | n        |
| The verification code has been sent to your mobile*****36 | 50.      |
| Merchant : FuDan Univeristy                               |          |
| Amount : 10.26 CNY                                        |          |
| Please enter the verification code:                       |          |
|                                                           |          |
| CUDMIT                                                    |          |
| SUBMIT                                                    |          |
| RESEND CODE                                               |          |
|                                                           |          |
|                                                           |          |
|                                                           |          |

|                     | 交易收挑<br><sup>感谢您下单。</sup> | 居             |      |    |      |      |      |      |          |         |        |
|---------------------|---------------------------|---------------|------|----|------|------|------|------|----------|---------|--------|
|                     | Merchant Na               | me            |      |    |      |      |      |      |          |         |        |
|                     | 日期                        | 2025/4/30 下午3 | 29   |    |      |      |      |      |          |         |        |
|                     | 付款方式                      | Mastercard    |      |    |      |      |      |      |          |         |        |
|                     | 订单摘要                      |               |      |    |      |      |      |      |          |         |        |
|                     | Ordered goods             |               |      |    |      |      |      |      | £        | 計 сму   | ¥10.00 |
|                     |                           |               |      |    |      |      |      |      |          |         |        |
|                     |                           |               |      |    |      |      |      |      |          | Powered | Ву     |
| ¢                   | ⑧ 復旦大學                    | 登 一           |      |    |      |      |      |      |          |         |        |
| <u>政迎</u> ;<br>费用支付 | <b>7</b> 激费历史查询 修改个人      | 信息 修改密码       |      |    |      |      |      |      |          |         |        |
| 收费单位<br>收费项目<br>费用项 | 2:<br>目:<br>列表            | v<br>v        |      |    |      |      |      |      |          |         |        |
|                     | 費用名称                      | 收费项目          | 单价   | 数量 | 应收金额 | 已付金额 | 退费金额 | 未付金額 | 单次支付最小金额 | 电子票据    | 本次支付金额 |
| 1                   | → 子数(必数)                  |               | 0.00 | 0  | 3    |      | 0.00 |      | 0.01     |         |        |
| 2                   |                           |               | 0.00 | 0  |      |      | 0.00 |      | 0.01     | r i     | -      |
|                     | 学费(必缴)                    | 2             | 0.00 | 0  |      |      | 0.01 |      | 0.01     |         |        |

费用总额:¥11.00(大写:壹拾壹元整)注意:[缴费历史查询]包含当前线下和线上支付的所有历史订单;如遇发票打开异常,建议使用复旦校园网重新尝试